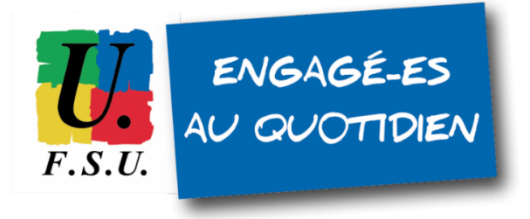

# Élections professionnelles au MEN

**TUTORIEL FSU - personnels détachés** 

Étape 2 : activez votre compte électeur/électrice MEN

1) MAIL D'ACTIVATION : vous devez avoir reçu un mail d'activation de votre compte électeur/électrice sur l'adresse mail que vous avez renseignée sur GUILEN lors de l'étape 1 (voir TUTO Étape 1). Conservez-le précieusement jusqu'aux élections !

<u>OBJET du mail reçu</u> : Ouverture du portail élections professionnelles <u>Expéditeur</u> : <u>menjesri-electionspro@votes.voxaly.com</u>

#### 1bis) SI VOUS N'AVEZ PAS REÇU LE MAIL D'ACTIVATION

Vous pouvez quand même créer votre compte électeur/électrice MEN, en vous rendant sur directement sur cette page :

https://www.education-jeunesse-recherche-sports.gouv.fr/electionspro2022/portail/identification-portail-electeur

### Identifiant : l'adresse mail que vous avez enregistrée sur GUILEN.

Vous recevrez alors un mail ayant pour objet « Création de votre mot de passe Élections » (*pensez à vérifier vos spams si vous ne le recevez pas dans les minutes qui suivent*). Dans ce mail, cliquez sur le lien pour poursuivre le processus d'authentification au portail Élections.

#### Si votre adresse mail renseignée sur GUILEN n'est pas reconnue sur le portail Élections :

- votre identifiant est peut-être votre adresse académique (@ac-toulouse.fr par exemple) de votre académie d'origine, si elle n'a pas été désactivée. Tentez de vous connecter avec cette adresse.
- sinon, contactez la cellule d'assistance Élections du Ministère :
  - pour les détachés du 2nd degré : <u>assistance-29emebase@education.gouv.fr</u> ;
  - pour le **1er degré** : <u>cellule académique de votre département</u> de rattachement.

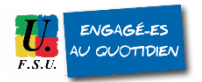

#### 2) Cliquez sur le lien contenu dans ce mail

Ce lien ci-après ne peut être utilisé qu'une seule fois et il va vous rediriger automatiquement vers le portail élections :
Lien à usage unique (OTL)
Accèder au portail Elections

3) Votre navigateur ouvre la page suivante : il vous faut choisir votre mot de passe Élections

| Elections Pr                                                                                                    | ofessionnelles 2022                                                                                                    |     |                                                                                                    | ń                          | AIDE/FAQ                        |
|----------------------------------------------------------------------------------------------------|----------------------------------------------------------------------------------------------------|-----|----------------------------------------------------------------------------------------------------|----------------------------|---------------------------------|
| Initialisation<br>Ce mot de pas<br>- entre 12 carac<br>- au moins une<br>- au moins une<br>- au moins un o<br>- au moins un o<br>- au moins un o<br>- au moins un o | du mot de passe Élections<br>se doit exclusivement comprendre :<br>ctères et 256 caractères<br>lettre en majuscule non-accentuée<br>lettre en majuscule non-accentuée<br>chiffre<br>caractère spécial |     | Pour accéder au portail Élections, v<br>de passe Élections et le confirmer<br>puis recopiez le CAPTCHA visible s<br>1 | euillez s<br>;<br>ur cet é | alsir votre <b>mot</b><br>cran. |
| 💄 Mot de p                                                                                                    | asse Élections *                                                                                                    | 0   |                                                                                                    |                            |                                 |
| 💄 Confirma                                                                                                    | ation du mot de passe Élections *                                                                                                    | 0   |                                                                                                    |                            |                                 |
| Veuillez saisi<br>CAPTCHA •                                                                                                    | The CAPTCHA ci-dessous :                                                                                                    | ION | 3                                                                                                    |                            |                                 |

4) Vous devez choisir votre question défi. Faites-le dès à présent.

| Elections Professionnelles 2022                                                                                                    | AIDE/FAQ ()                                                                                                    |  |
|----------------------------------------------------------------------------------------------------|----------------------------------------------------------------------------------------------------|--|
| Afin d'activer votre compte, veuillez sélectionner<br>une question défi, saisir votre réponse secrète et la<br>confirmer.<br>Choix de la Question défi | Selon votre souhait :<br>• vous pouvez directement accéder au portail Élections<br>sans activer votre compte. Pour ce faire, il n'est pas utile<br>de renseigner votre phrase défi et votre réponse secrète.<br>Cliquez sur ACCÈS SANS ACTIVATION (cet accès sans<br>activation de compte n'enregistre pas le mot de passe<br>Élections que paue acces acces que que passe<br>Élections que paue acces acces que que passe<br>filections que paue acces acces que que que passe<br>élections que paue acces acces que que que que paue acces acces que que que paue acces acces que que que que paue acces acces que que que que que que que que que que |  |
| Répondre à la Question défi choisie * 💿                                                                                                    | De ce fait, lors d'une prochaine connection, vous serez de<br>nouveau invité(e) à créer votre mot de passe Élections ;                                                                                                    |  |
| Ressaisir la réponse à la Question défi * 💿                                                                                                    | <ul> <li>vous pouvez d'ores et dejà activer votre compte en<br/>renseignant votre question défi, votre réponse secrète et<br/>cliquer sur ACTIVER SON COMPTE. Ainsi vous<br/>bénéficierez de l'enregistrement définitif de votre mot de<br/>passe Élections créé sur l'écran précédent.</li> </ul>                                                                                                    |  |
| ACTIVER SON COMPTE                                                                                                    | La question défi et la réponse secrète enregistrées pourront<br>vous servir dans le cadre d'une procédure de réassort de<br>votre code de vote.                                                                                                    |  |

nationale

**5)** Vous avez activé votre compte électeur/électrice MEN ! Allez maintenant vérifier que vous êtes bien inscrit-e sur la **liste électorale du MEN** :

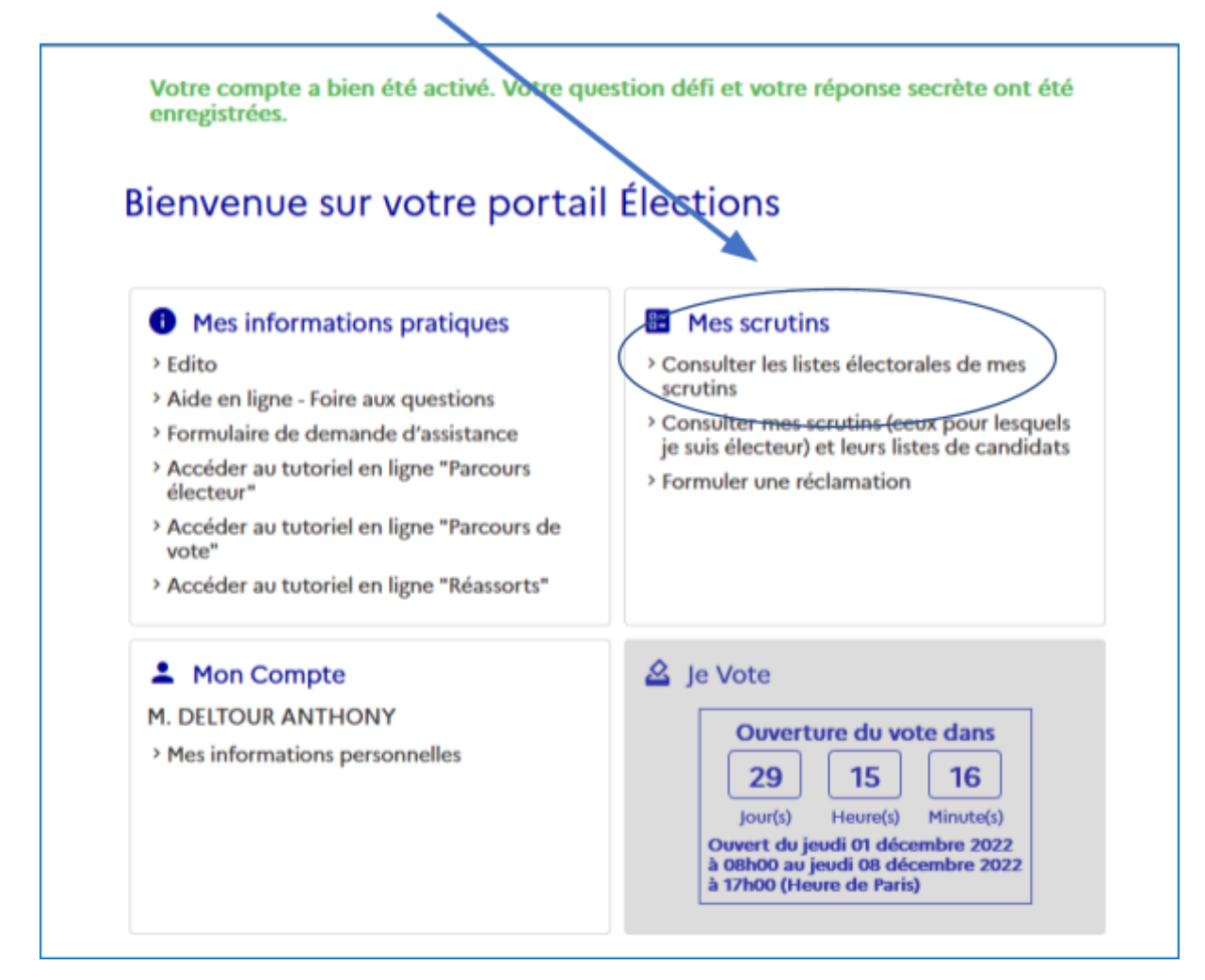

6) Choisissez le scrutin et insérez votre nom de famille et prénom :

| Listes éleo                                                                                                    | ctorales de r                                                                                                    | nes scrutins                                                                                                 |                                                                                                    |                             |
|----------------------------------------------------------------------------------------------------|----------------------------------------------------------------------------------------------------|----------------------------------------------------------------------------------------------------|----------------------------------------------------------------------------------------------------|-----------------------------|
| La liste électorale e<br>Vous pouvez la con<br>anomalie ou un oul<br>aux services de vot<br>Choisissez d'abord<br><sub>Vos scrutins</sub> * | est la liste nominative de<br>soulter pour chacun des<br>bli, vous pouvez cliquer s<br>re académie.<br>le scrutin pour lequel vo<br>2 | s électeurs appelés à vot<br>scrutins qui vous sont at<br>sur "NOUS CONTACTER<br>ous voulez consulter la lis | ter pour le même scrutin d<br>tribués. Si vous constatez<br>". Votre réclamation sera d<br>1<br>te électorale. | que vous.<br>une<br>envoyée |
| Nom usuel                                                                                                    | Prénom                                                                                                    | Corps                                                                                                    | Affectation                                                                                                    |                             |
| Rechercher                                                                                                    | Rechercher                                                                                                    | Rechercher                                                                                                   | Rechercher                                                                                                    | Q                           |
|                                                                                                    |                                                                                                    | Pas de données                                                                                               |                                                                                                    |                             |

Tutoriel FSU phase 2 MEN : voter pour les élections professionnelles au Ministère de l'éducation nationale

## 7) POUR SE RECONNECTER ULTÉRIEUREMENT, DU 1ER AU 8 DÉCEMBRE :

Cliquez sur le lien suivant :

https://www.education-jeunesse-recherche-sports.gouv.fr/electionspro2022/portail/identification-portail-electeur

| Elections Professionnelles 2022            | AIDE/FAQ                                                                                                    |
|--------------------------------------------|----------------------------------------------------------------------------------------------------|
| Accès au portail Élections                 | <ul> <li>Pour accéder au portail Élections, veuillez saisir votre<br/>Identifiant électeur ;</li> <li>puis recopiez le CAPTCHA visible sur cet écran.</li> </ul> |
| *: champ obligatoire                       |                                                                                                    |
| Vous ne connaissez pas votre identifiant ? |                                                                                                    |
| Veuillez saisir le CAPTCHA ci-dessous :    | Votre identifiant est votre adresse<br>mail sur laquelle vous avez reçu le<br>message d'activation de cet espace<br>électeur                                     |
| CAPTCHA *                                  |                                                                                                    |
| RETOUR CONNEXION                           |                                                                                                    |

**8)** Insérez **votre mot de passe Élections** créé précédemment (point 3) ci-dessus) et vous revoilà dans votre espace électeur / électrice ! Si vous ne retrouvez plus votre mot de passe, vous pouvez le réinitialiser : cliquez sur "Besoin du réassort".

|                                             | Ø                                    | Mot de passe Élections *                                        |
|---------------------------------------------|--------------------------------------|-----------------------------------------------------------------|
|                                             | de passe Élections ?                 | Besoin du réassort de votre mot de                              |
|                                             | CONNEXION                            | RETOUR                                                          |
| ibre à 08h00 et vous pourrez vote<br>aris). | jeudi 1er décei<br>L7h00 (heure de l | L'espace de vote ouvrira le j<br>jusqu'au jeudi 8 décembre à 17 |
|                                             |                                      | <b>U.</b><br><i>F.S.U.</i>                                      |

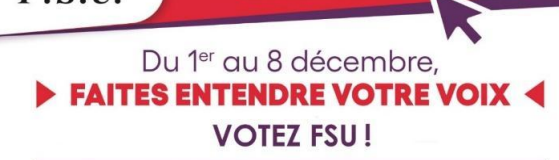

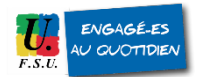

Tutoriel FSU phase 2 MEN : voter pour les élections professionnelles au Ministère de l'éducation nationale